## [189] 端末バックアップ

**F10** 

## ●概要

年度別に仕訳データおよびGPデータ(申告・個人データ)を端末(Windowsパソコン)へ バックアップするプログラムです。内蔵もしくは外付けハードディスク以外にもバック アップを取ることが可能です。 但し、CDやDVD等に対して直接指定することはできませんのでご注意下さい。

端末バックアップで保存されるのはデータのみです。プログラム等は保存されません。 必ず、機種ごとの終了手順に沿って通常のバックアップを実行して下さい。端末バック アップを併用してお取りいただくことで、データ消失を防ぐことができます。

縮小表示 次百 1. F10 データ変換の画面を呼び出します。 << 業務サブメニュー >> PAGE 1/2 [F10] データ変換 プリンク NPP846 9 [190] バックアップを選択します

バックアップされているところまでが、復旧の対象となります。

ます。 す。

年度で 表示が プされ

出します。

| [01000] UP(更新)<br>[01001] プログラム登録<br>[00089] バックアップ                                                              | [00070] 仕訳データ 鎌出<br>[00071] 仕訳データ 鎌入                                                                                                    | [189] Enter を押します。                                  |
|----------------------------------------------------------------------------------------------------|----------------------------------------------------------------------------------------------------|-----------------------------------------------------|
| [00189] 端末へのバックアップ                                                                                               | [00078] G Pデータ 削除<br>[00078] G Pデータ 搬出<br>1000791 G Pデータ 搬払                                                                                                    |                                                     |
| [00880] 電子申告システム                                                                                                 | [00080] 仕訳データメール送信<br>[00081] 仕訳データメール受信                                                                                                    |                                                     |
|                                                                                                    | [00088] 汎用 仕訳データ搬入                                                                                                    |                                                     |
| 番号で選択してください。                                                                                                    | 年度指定 ④無 〇有                                                                                                    |                                                     |
| 1:FP4-次へ 2:?90資源 3:財7*909 4:電源管 5:終 7                                                                            | 8:入力 7:出力 8:補助 8:申告 10:定 換                                                                                                    |                                                     |
| 財務メニュー(pts/28)                                                                                                   |                                                                                                    | 3、左図の画面を表示します。                                      |
| 中度単位端本へ<br>の町:バックアップする                                                                                           | 0)アーターハックチック                                                                                                    |                                                     |
| 年度 財務         データ更新日時 バック           平24         ③         11/06/22         16:56         -                       | アップ 年度 GP データ更新日時 バックアップ<br>未 - 平24 ◎ 11/06/22 14:38 - 未 -                                                                                                    | コピー先を確認します。                                         |
| $\Psi 23 \otimes 11/06/22 \ 16:07$ - $\Psi 22 \otimes 11/06/22 \ 16:58$ - $\Psi 21 \otimes 11/06/22 \ 16:03$ -   | <u>未 - 平23 ◎ 11/06/22 17:23 - 未 -</u><br><u>未 - 平22 ◎ 11/06/22 16:25 - 未 -</u><br><u>ま - 平21 ◎ 11/06/21 11:56 - ま -</u>                                                                                                    | <sup>初期直は</sup><br>端末 … <b>c:/tac/lxbackup</b>      |
| ₩20     11/06/14     16:10       ₩19     11/06/14     16:04                                                      | 未 -     平20     ③     11/06/21     15:48     - 未 -       未 -     平19     ③     11/06/17     10:55     - 未 -                                                                                                    | 単体 ··· e:/tac/lxbackup                              |
|                                                                                                    | $\frac{1}{2}$ + $\frac{1}{2}$ + $1$ | となっています。                                            |
| $\mp 15$ $\odot$ $11/00/00$ $10.24$ $\mp 15$ $\odot$ $10/02/08$ $15:40$ $ \mp 14$ $\odot$ $10/08/10$ $16:32$ $-$ | 未     平16     ○     11/05/24     10:07     未       未     平15     ○     11/05/31     11:57     - 未 -       未     平14     ○     11/05/24     09:32     - 未 -                                                                                                    | 変更する場合は                                             |
| <u>  平13  </u>                                                                                                   | 平13 ◎ 11/05/25 18:19 - 未 -<br>初期 ◎ 11/06/21 10:36 - 未 -                                                                                                    | コピー先を変更することができます。                                   |
| F1         F2         F3         F4             実         行 再表示                                                  | F5 F6 F7 F8 F9 F10<br>終了  マーク  先変更 編集                                                                                                    |                                                     |
|                                                                                                    |                                                                                                    | _                                                   |
| 財務メニュー(pts/28)                                                                                                   |                                                                                                    | 4. バックアップする年度の指定を選択し                                |
| 年度単位端末へ                                                                                                    | のデーターバックアップ                                                                                                    | ◎が衣示されている牛皮が床付されよ                                   |
| <ul> <li>③印:ハッグアップする</li> <li>年度 財務 データ更新日時 バック</li> <li>平24 ◎ 11/06/22 16:56 -</li> </ul>                       |                                                                                                    | 指定を変更する場合は、変更をしたい                                   |
| ₩23       11/06/22       16:07       -         ₩22       11/06/22       16:58       -                            | 未 - 平23 ◎ 11/06/22 17:23 - 末 -<br>未 - 平22 ◎ 11/06/22 16:25 - 未 -                                                                                                    | [ <b>17</b> ] マークを押して下さい。 -」にま<br>変面されれば、その年度はバックアッ |
| $\begin{array}{c ccccccccccccccccccccccccccccccccccc$                                                            | 未 - 平21 ◎ 11/06/21 11:56 - 未 -<br>未 - 平20 ◎ 11/06/21 15:48 - 未 -<br>未 - 平19 ◎ 11/06/17 10:55 - 未 -                                                                                                    | 夏夏を行われる、その牛皮はハウククラ                                  |
| ₩18         11/05/26         16:53           ₩17         11/03/08         16:24         -                        | 末 - 平18 ○ 11/06/17 10:56 - 未 -       未 - 平17 ○ 11/06/16 15:06 - 未 -                                                                                                    |                                                     |
| 平15 - 10/02/08 15:24 -<br>平15 - 10/02/08 15:40 -<br>平14 - 10/08/10 16:32 -                                       | 未 - 平16 ◎ 11/05/24 10:07 - 未 -<br>未 - 平15 ◎ 11/05/31 11:57 - 未 -<br>未 - 平14 ◎ 11/05/24 09:32 - 未 -                                                                                                    |                                                     |
| <u>                                     </u>                                                                     | 平13 ◎ 11/05/25 18:19 - 未 -<br>初期 ◎ 11/06/21 10:36 - 未 -                                                                                                    | 5. <b>F3</b> 実行を押してバックアップを開始                        |
| F1 F2 F3 F4                                                                                                    | F5 F6 F7 F8 F9 F10<br>終了   マーク   先変更 編集                                                                                                    |                                                     |
|                                                                                                    |                                                                                                    |                                                     |

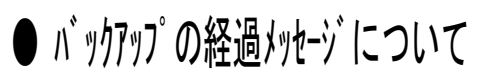

● [F9: 先変更]について

◎ 11/06/22 16:58

平21 ③ 11/06/22 16:03

平20 ③ 11/06/14 16:11

平19 ③ 11/06/14 16:04

平18 ③ 11/05/26 16:53

平17 ◎ 11/03/08 16:24 平16 ◎ 11/03/08 16:24 平15 ◎ 10/02/08 15:40

平14 ③ 10/08/10 16:32

F2

F1

財務:v15 pts/2

财務:v15 pts/2

格納先 1 格納先 2

格納先 3 格納先 4 5 格納先

<u>F4</u> 行|再表

格納先選択 📗

格納先 1 d:/tac/lxbackup

格納先 2 <u>c:/tac/lxbackur</u> 格納先 ◀

F3

F4

格納先 4 格納先 5

F2

F1

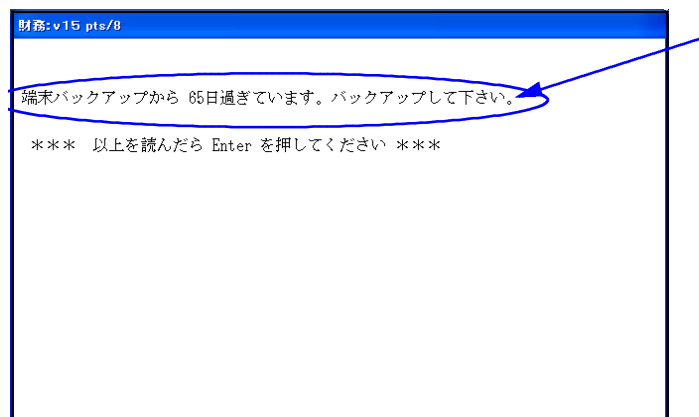

年度単位端末へのデーターバックアップ

₩22 ③ 11/06/22 16:25 平21 ③ 11/06/21 11:56

平20 ③ 11/06/21 15:48

平19 ③ 11/06/17 10:55

平18 ◎ 11/06/17 10:56

平14 ◎ 11/05/24 09:32 平13 ◎ 11/05/25 18:19 初期 ◎ 11/06/21 10:36

クアップ - 未 未

未

#

ŧ

未

編集

<u>F1</u>0

| 朱亦甫 | )

F10

 ◎印:バックアップする
 コピー先 c:/tac/lxbackup

 年度 財務
 データ更新日時
 バックアップ
 年度 GP
 データ更新日時

 平24
 ③
 11/06/22
 16:56
 - 未 平24
 ③
 11/06/22
 14:38

 平23
 ③
 11/06/22
 16:56
 - 未 平23
 ③
 11/06/22
 17:23

- 未

- 未

- 未

- 未

- 未

格納先選択 d:/tac/lxbackup

格納先の編集

暗号化 2 1:あり 2:なし

F5

7

級

F6

c:/tac/lxbackup

初期

F6

#

未

最後に[189]端末バックアップを実行してから 10日以上経過すると、左図の「バックアップ から、〇〇日過ぎています。バックアップし て下さい。」と表示されます。

こちらのメッセージが表示されたら、 [189]端末バックアップを実行して下さい。 バックアップ後、経過メッセージは表示され なくなります。

1.コピー先を変更する場合、 | F9 | 先変更を 押して下さい。

- 2. 左図の画面が表示されます。
- 3. 格納先選択に、選択したい格納先の番号を 入力し **Enter** を押します。

- ※ 格納先選択の画面で、格納先1~5に選択 したい格納先がなかった場合
  - **1. F10** 編集を押します。
  - 2. 空欄に、追加したい格納先を入力します。 ex) f:/tac/lxbackup
  - F9 先変更を押すと、格納先選択の画面 3 に戻ります。格納先番号を入力して下さい。